## Hvordan bestille automatiserte opptak av forelesninger.

Tidligere har man måttet bestille strømming/opptak fra Seksjon for læringsstøtte via NTNU Hjelp. Fra og med vårsemesteret 2023 bestiller undervisere dette selv via Blackboard.

Slik går du frem!

• Logg inn i Blackboard (<u>https://ntnu.blackboard.com</u>) med din Feide-bruker.

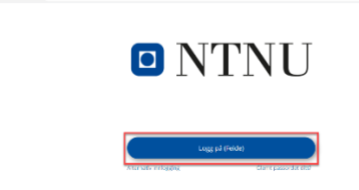

• Klikk «Emner» i menyen til venstre.

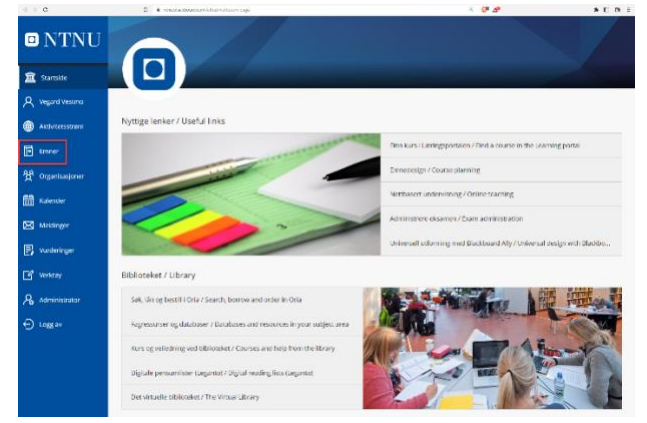

• Du får nå opp en liste over de emner hvor du er registrert som underviser. Klikk på emnet hvor du ønsker å bestille opptak.

| 🛛 NTNU          | Emner                                                               |                      |                             |
|-----------------|---------------------------------------------------------------------|----------------------|-----------------------------|
| 🚊 Startilite    | ← 11est 2022                                                        | Nåværende emner 💌    | Kommende enner $ ightarrow$ |
| A Vegard Vestmo |                                                                     |                      |                             |
| Aktivitetsstrøm | 🗉 🖩 Q, Sak i emmena dine                                            | Filtrer Ale entrer • | 25 • etementer per side     |
| E trriet        | Høst 2022                                                           |                      |                             |
| organisasjoner  | 194 VEGRD1001 1 2020 H 1<br>VEGARD1001 (2021 H@ST) Originalitisning |                      | ÷                           |
| Kalerder        | Vegend Vectors   Mer info w                                         |                      |                             |
| Meldinger       |                                                                     |                      |                             |
| P Vorderinger   |                                                                     |                      |                             |
| ピ Verkaay       |                                                                     |                      |                             |
| Administrator   |                                                                     |                      |                             |
| 🕤 Luggar        |                                                                     |                      |                             |

• Klikk på «Emneverktøy» i menyen på venstre side.

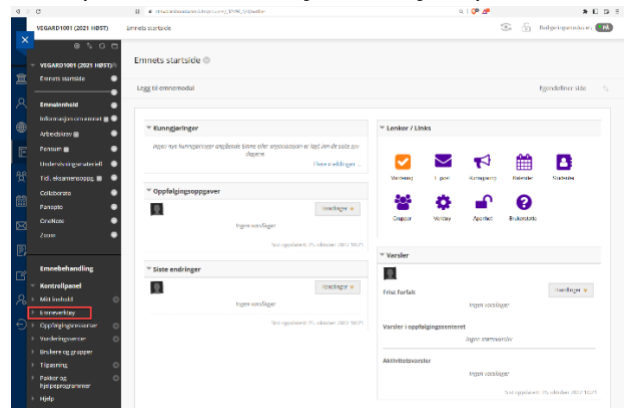

• Du vil få opp en rekke valg under «Emneverktøy». Klikk på «Videoplanlegger» nest nederst på listen.

|          | a 1 0 5                            |                                                              |                                    |                |                |              |             |                   |  |
|----------|------------------------------------|--------------------------------------------------------------|------------------------------------|----------------|----------------|--------------|-------------|-------------------|--|
|          | VEGARD1001 (2021 HØST)             | Emnets startside ©                                           |                                    |                |                |              |             |                   |  |
|          | Emmin starteide                    | Lanz bi emperiodial                                          |                                    |                |                |              |             | Intercenting side |  |
|          |                                    |                                                              |                                    |                |                |              |             |                   |  |
| -        | Emotinthald .                      |                                                              |                                    |                |                |              |             |                   |  |
|          | informasjon om ennet 🖩 🕒           | * Kunnglaringer                                              |                                    | T Lenker / Lit | in .           |              |             |                   |  |
|          | Arbaidskrav 🖩 🛛 🔍                  |                                                              |                                    |                |                |              |             |                   |  |
| ۲        | Terrer 🗧 🔍 🔍                       | Siger nya karagatringar anglasiak Jama ahar ongara<br>dagana | sengen un degé nem als societ syre | _              | _              |              | ~~          | _                 |  |
|          | Unterstangenstreat                 |                                                              | Fen mödrgar                        |                | $\simeq$       | <b>T</b>     |             | 8                 |  |
|          | f di eksemennegeg 🗉 🔹 👁            |                                                              |                                    | Values         | Logar          | Carrysong    | Tabesh      | Station Rev       |  |
|          | Colatosste 🔹                       | * Oppfølgingsoppgaver                                        |                                    |                |                | ~            | ~           |                   |  |
|          | Parojto 😐                          | 8                                                            | Rend inger in                      | -              | •              |              | 0           |                   |  |
|          | O naNota 💿                         | -                                                            |                                    | <b>Grupper</b> | <b>Welliny</b> | Aperhet      | Brakerstete |                   |  |
|          | Zorm 💿                             | star mode.                                                   |                                    |                |                |              |             |                   |  |
|          |                                    | 67                                                           | oppdaren 25. aktuber 2022 IB-24    |                |                |              |             |                   |  |
|          |                                    |                                                              |                                    | * Varsier      |                |              |             |                   |  |
|          | Emoclochandling                    | * Siste endringer                                            |                                    |                |                |              |             |                   |  |
|          | Kontrolipanel                      | 0                                                            | mondinger #                        | Exist turbalt  |                |              |             | Lond logar w      |  |
| <u>Ľ</u> | Mit instald O                      | tigen cardinger                                              |                                    |                |                | \$1000 URV   | (Mgaw       |                   |  |
|          | Emonweillay                        |                                                              |                                    |                |                |              | -           |                   |  |
|          | Alty<br>Electroard Calaberata Utaa |                                                              | oppdate E.25. whister 2022 10.21   | Varsier Lopph  | algings senter | et           |             |                   |  |
|          | Ekojor                             |                                                              |                                    |                |                | Argam staria | namber      |                   |  |
|          | Dagheker                           |                                                              |                                    | Aithdathar     | lev.           |              |             |                   |  |
|          | Deltakaise                         |                                                              |                                    |                |                | 110M1 1411   | (marr       |                   |  |
|          | Diskojunitada                      |                                                              |                                    |                |                |              |             |                   |  |
|          | Emnegoriatelor                     |                                                              |                                    |                |                |              |             |                   |  |
|          | talardar                           |                                                              |                                    |                |                |              |             |                   |  |
|          | Kinoperinger                       |                                                              |                                    |                |                |              |             |                   |  |
|          | Medanadaetourdaring                |                                                              |                                    |                |                |              |             |                   |  |
|          | Und him                            | 10 YOM-2022 BLOKKARDING MAD STORES.                          |                                    |                |                |              |             |                   |  |
|          | tpertmilisbank                     |                                                              |                                    |                |                |              |             |                   |  |
|          | Send e-post<br>Verbles for         |                                                              |                                    |                |                |              |             |                   |  |
|          | incholosmarkedet                   |                                                              |                                    |                |                |              |             |                   |  |
|          | Weisegtenlegger                    |                                                              |                                    |                |                |              |             |                   |  |
|          | Witter                             |                                                              |                                    |                |                |              |             |                   |  |
| _        |                                    |                                                              |                                    |                |                |              |             |                   |  |

• Du vil nå få opp en oversikt over alle forelesningstimer som er registrert i ditt emne i som foregår i rom hvor Panopto er tilgjengelig.

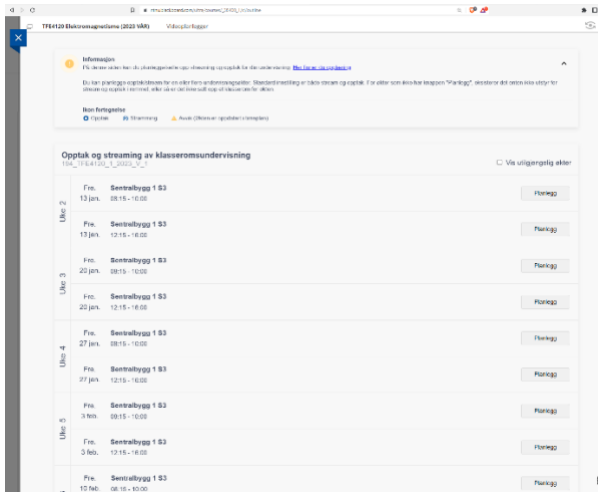

• Klikk «planlegg» på den datoen du ønsker opptak.

| <b>Op</b> | ptak og         | streaming av klasseromsundervisning | Vis utilgjengelig økter |
|-----------|-----------------|-------------------------------------|-------------------------|
| a 2       | Fre.<br>13 jan. | Sentralbygg 1 S3<br>06:15 - 10:00   | Harlegg                 |
| Clic      | Fre.<br>13 jan. | Sentralbygg 1 53<br>12:15 - 10:00   | Planingg                |

 Du får nå opp en menyboks hvor du kan velge om du ønsker sanntidsstrømming i tillegg til opptak, samt velge varighet (sanntidsstrømming genererer også opptak).
 Standard varighet er 45 minutter, men dette står du fritt til å endre. Trykk «Bekreft» når du er fornøyd med dine valg.

| <b>Op</b><br>194 | TFE4120         | streaming av klasseromsundervisning<br>_1_2023_V_1 | Vis utilgjengelig økter                                                                                                 |
|------------------|-----------------|----------------------------------------------------|----------------------------------------------------------------------------------------------------|
| 2                | Fre.<br>13 jan. | Sentralbygg 1 S3<br>08:15 - 10:00                  | Opptaksinnstillinger ×                                                                                                  |
| Uke              | Fre.<br>13 jan. | Sentralbygg 1 \$3<br>12:15 - 16:00                 | Sanntidsstrømming     På O Av Skru på for å strømme i sanntid (20-30 søkunders forsinkelse for de som følger strømmen). |
| ŝ                | Fre.<br>20 jan. | Sentralbygg 1 S3<br>08:15 - 10:00                  | Opptakets varighet<br>Juster lidspunkt for start og slutt. Standard er hele<br>undervisningsekten.                      |
| Uke              | Fre.<br>20 jan. | Sentralbygg 1 S3<br>12:15 - 16:00                  |                                                                                                    |
| 4                | Fre.<br>27 jan. | Sentralbygg 1 S3<br>08:15 - 10:00                  | 0ki 1 08:15 - 09:00 ×                                                                                                   |
| Uke              | Fre.<br>27 jan. | Sentralbygg 1 S3<br>12:15 - 16:00                  | devide ekt                                                                                                    |
|                  | Fre             | Sentralbygg 1 S3                                   | Bekreft                                                                                                    |

 Etter å ha klikket «Bekreft», vent til du ser bekreftelsesmelding som informerer om at opptaket er planlagt. Du kan nå gå videre og bestille neste opptak fra listen.
 Gjenta denne prosessen til du er ferdig med å bestille de opptakene du ønsker å gjennomføre.

| 4 > C |                                                                                                    |                                                                                                    | a. 🕫 🏕                                                                             | * 🗆 🗅              |
|-------|----------------------------------------------------------------------------------------------------|----------------------------------------------------------------------------------------------------|------------------------------------------------------------------------------------|--------------------|
| о те  | FE4120 Elektromagnetisme (                                                                              | 2023 VÅR) Videoplanlegger                                                                                                    |                                                                                    | ().<br>()          |
| ×     | Informesjon     På denne siden I     Du kan planfeggi stream og opplat     Kon fortegnelse     O Opplak | Copptaket er planlagt en du planlagt beda op skrevnig og opdat for di undervising <u>bedarat du postar du postar </u> | 3<br>gedal, For ekter som ikke har knæpen "Plankeg", eksisterer det enten ikke ubb | <b>n</b><br>yt for |
| L     | Opptak og strea<br>194_TFE4120_1_20<br>Fre. Sen                                                         | ming av klasseromsundervisning<br>23_V_1<br>tralbygg 1 \$3                                                                                                    | Vis utilgjenge     Pierlagt 08:15-09:00   09:15-10:00     En                       | alig oktor         |

 Dersom du ønsker å kontrollere opptakene i Panopto kan du søke på emnekoden i Panopto og se alle planlagte opptak.

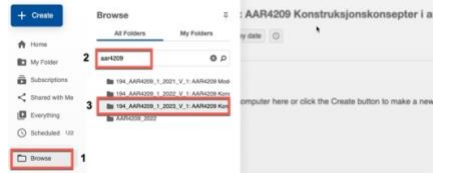